## Connected IP camera to myTikee cloud platform

## **Prerequisites :**

On IP camera side

- Install the camera.
- Connect it to a network connected, the camera shall have access to the internet.
- Configuration interface shall be reachable .

On myTikee side

- An account shall have been created.

- The account should be under myTikee Storytelling subscription plan.

## Step-by-Step :

On myTikee side

- Login to your account
- On the menu, navigate to "My Cameras", and click "IP cameras"
- Click "Add an external camera"
  - Set a name for the camera.
  - Set a name for the point of view.
- The camera now appears on the list.
  - Click "See all details" and let this page open.

## On IP camera side

The below steps are based on an AXIS P1448-LE IP cameras, please note that depending on camera brand, model and firmware, the method may slighty vary.

- Login to the Axis camera interface.

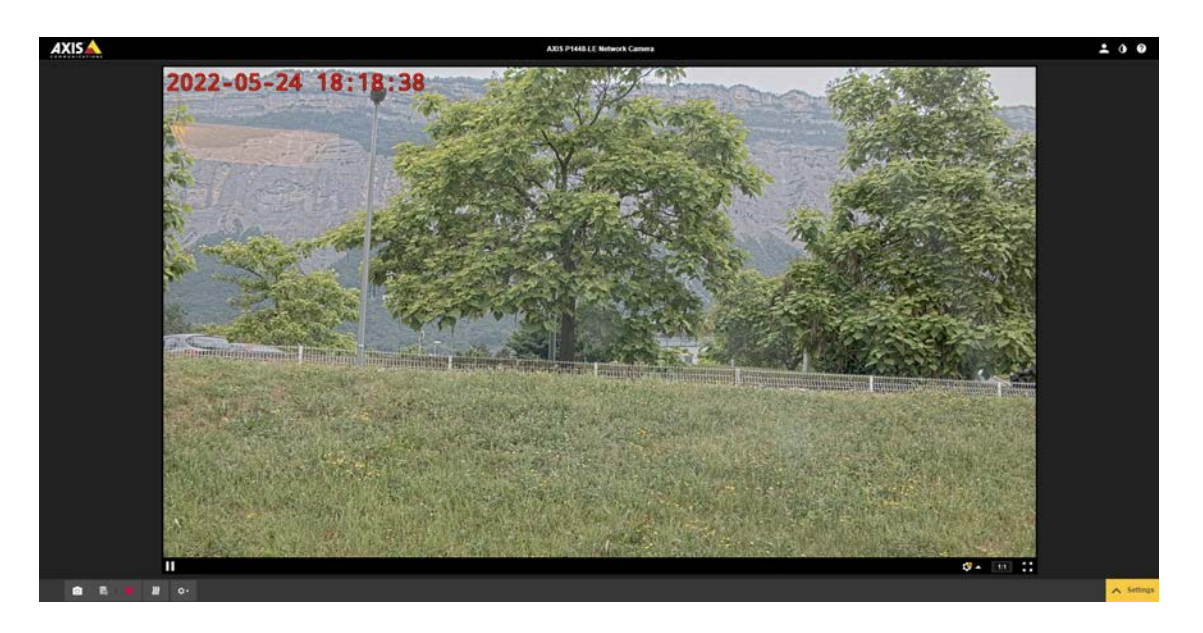

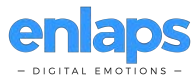

- Display the settings (bottom right corner).
- If the camera is not already set to capture Jpeg images, follow the below steps : - Click on "Stream tab".

| Image Stream Overlay PTZ                                                         | Audio Privacy mark View area                                   | Acos System                                                                              |                                                                                                    |      |   |
|----------------------------------------------------------------------------------|----------------------------------------------------------------|------------------------------------------------------------------------------------------|----------------------------------------------------------------------------------------------------|------|---|
| Ceneral<br>Second public<br>Resolution 11<br>Funne rate<br>Computation<br>Lot () | n<br>Xorstaa (Las) = ()<br>1   p.25  (2 - +1)ta ()<br>- +ap () | H Jół erocołną<br>2gałkam Lew V<br>Dysamie 1PS O<br>Dysamie OOP O<br>P-karwe 31 (k.1622) | Congresses politik (Hgt V)<br>Biblio control<br>Wolds V V<br>Orientation<br>Robin Anto V Her 200°<br>Mary O 2 | Audo | > |

- Click on "Stream profiles".

| Stream profiles | Create new |
|-----------------|------------|
| Name            |            |
| MJPEG           | •          |
| Description     |            |
|                 |            |
| ○ H.264         | Preview    |
| • General       | ~          |
| Audio           | ~          |
| Overlay         | ~          |
|                 |            |
|                 |            |
| Cancel          | Save       |
|                 |            |

- Create a new stream profile.
  - Enter a name .
  - Select "MJPEG".
  - Select the resolution (minimum resolution allowed on myTike is 1920x1080).
  - Save.

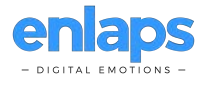

| Strea        | am profiles          |              | Create new |
|--------------|----------------------|--------------|------------|
| Name         | 2                    |              |            |
| MJP          | EG                   |              | •          |
| Desc         | ription              |              |            |
|              |                      |              |            |
| 0            | н.264 💿 мјрес        | 3            | Preview    |
| •            | General              |              | ^ ^        |
|              | Resolution           |              |            |
| $\checkmark$ | 3840x2160 (16:9)     |              | ▼          |
|              | Frame rate (fps) [0. | .30] (0 = ∞) |            |
|              | Compression [010     | 0]           |            |
|              | Mirror               |              | -          |
| Î            |                      | Cancel       | Save       |

- Click on "system" tab.

| □□ 田 公 土 国 国 ② <b>へ</b> ひ<br>Language Data and time Control<br>の 中 <b>9</b> 見 二 二 □                                  |  |              |            |           |        |          |         |             |               | System   | Apps | View area | Privacy mask | Audio | PTZ | Overlay | Stream | Image |
|----------------------------------------------------------------------------------------------------|--|--------------|------------|-----------|--------|----------|---------|-------------|---------------|----------|------|-----------|--------------|-------|-----|---------|--------|-------|
| Language Data and these Oceanistics Users 0000° SMAP Detectors Maintenance Plan contig<br>Que (ip) Que (ip) St. (ft) |  | 9            | 4          | 0         | -      | -        |         | ×           |               | ¢        |      |           |              |       |     |         |        |       |
| < < < < < < < < < < < < < < < < < < <                                                                                |  | Plain config | Maidenance | Detectors | SNMP   | OWNER    | Users   | Orientation | Date and time | Language |      |           |              |       |     |         |        |       |
|                                                                                                    |  |              |            |           | •      | <b>6</b> | 5       | ۲           | Ð             | ۲        |      |           |              |       |     |         |        |       |
| TCHW AHS Security Strange KOjanta Dovenia                                                                            |  |              |            |           | Events | W ports  | Storage | Security    | AVAILS        | TOPIP    |      |           |              |       |     |         |        |       |

- Click on "events".

| A | XIS   |        |         |     |       |              |           |      |        |                |                   |               | AXIS P1                     | 48-LE Networ | k Camera     |                |           |                  |  |  | : | 0 0 |
|---|-------|--------|---------|-----|-------|--------------|-----------|------|--------|----------------|-------------------|---------------|-----------------------------|--------------|--------------|----------------|-----------|------------------|--|--|---|-----|
|   |       |        |         |     |       |              |           |      |        |                |                   |               | Schedules                   |              | Manual trigg |                |           |                  |  |  |   |     |
|   |       |        |         |     |       |              |           |      |        |                |                   | Time<br>Sche  | lapse Sequen<br>dule   Duly |              |              |                |           |                  |  |  |   |     |
|   |       |        |         |     |       |              |           |      |        |                |                   | After<br>Sche | Hours<br>dule   Daily       |              |              |                |           |                  |  |  |   |     |
|   |       |        |         |     |       |              |           |      |        |                |                   | Offic<br>Sche | e Hours<br>dule   Duily     |              |              |                |           |                  |  |  |   |     |
|   |       |        |         |     |       |              |           |      |        |                |                   | Week          | kdays<br>dule   Weekly      |              |              |                |           |                  |  |  |   |     |
|   |       |        |         |     |       |              |           |      |        |                |                   | Week          | kends<br>dule   Woekty      |              |              |                |           |                  |  |  |   |     |
|   |       |        |         |     |       |              |           |      |        |                |                   |               |                             |              |              |                |           |                  |  |  |   |     |
|   |       |        |         |     |       |              |           |      |        |                |                   |               |                             |              |              |                |           |                  |  |  |   |     |
|   |       |        |         |     |       |              |           |      |        |                |                   |               |                             |              |              |                |           |                  |  |  |   |     |
|   |       |        |         |     |       |              |           |      |        |                |                   |               |                             |              |              |                |           |                  |  |  |   |     |
|   |       |        |         |     |       |              |           |      |        |                |                   |               |                             |              |              |                |           |                  |  |  |   |     |
|   | Image | Stream | Overlay | PTZ | Audio | Physicy mask | View area | App1 | System |                |                   |               |                             |              |              |                |           |                  |  |  |   | ~   |
|   |       |        |         |     |       |              |           |      |        | Cute and lines | )))<br>Constation |               | L.                          |              | SIMP         | ©<br>Delectors | <b>بر</b> | Ç.<br>Pain conto |  |  |   |     |
| × |       |        |         |     |       |              |           |      | @<br>  | <b>@</b>       | •                 |               | 6                           | <u>ت</u>     |              |                |           |                  |  |  |   | >   |
|   |       |        |         |     |       |              |           |      |        |                |                   |               |                             |              |              |                |           |                  |  |  |   |     |

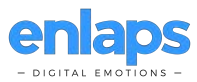

- Click on "Schedules" and create a new schedule, defining when the IP cameras shall transfer pictures.

| Create schedule                             |        |        |
|---------------------------------------------|--------|--------|
| <ul> <li>Schedule</li> <li>Pulse</li> </ul> |        |        |
|                                             | Cancel | Create |
|                                             |        |        |

- Select the type "Schedule".

- Name your schedule.

| Timelapse Seque    | ence    |     |     |     |
|--------------------|---------|-----|-----|-----|
| Schedule   Daily   |         |     |     |     |
|                    |         |     |     |     |
| Name               |         |     |     |     |
| Timelapse Sequen   | ice     |     |     |     |
| Repeat             |         |     |     |     |
| Daily              | ▼       |     |     |     |
|                    |         |     |     |     |
| Start time (hh:mm) |         |     |     |     |
| 06:00              |         |     |     |     |
| End time (hh:mm)   |         |     |     |     |
| 22.00              |         |     |     |     |
| 22.00              |         |     |     |     |
| Days               |         |     |     |     |
| Mon Tue \          | Ned Thu | Fri | Sat | Sun |
|                    |         |     |     |     |
|                    |         |     |     |     |
|                    |         |     | Sa  | ve  |
|                    |         |     |     |     |

- Adjust the parameters as wanted. you may want to adjust the start and end time, and active days if needed.

- Save.

- Click on "Recipients", and create a new recipient

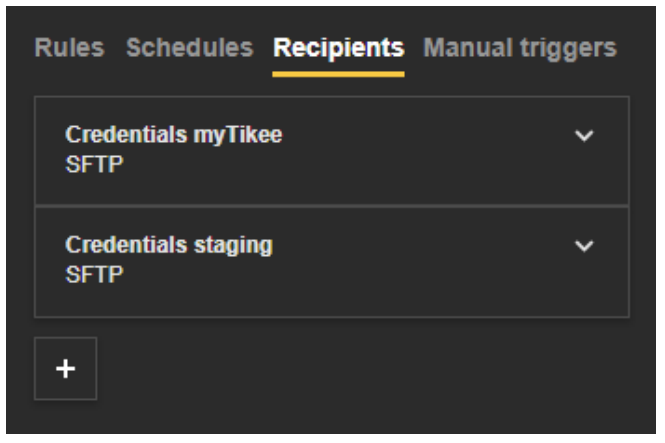

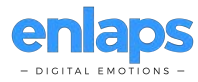

- Name your recipient.

- Select the type "SFTP".

- For "Host", copy and paste the host provided on myTikee camera details (you can use the copy button).

- For "Port", let the default value to 22.

- For "Folder", let the default value blank.

- For "Username", copy and paste the username provided on myTikee camera details (you can use the copy button).

- For "Password", copy and paste the password provided on myTikee camera details (you can use the copy button).

- For "SSH host public key MD5", copy and paste the MD5 hash provided on myTikee camera details (you can use the copy button).

- Click "test", the test shall succeed, else, double check your credentials, and ensure that the IP camera has internet access.

| Creder<br>SFTP | ntials myTikee            |    |
|----------------|---------------------------|----|
| Name           |                           |    |
|                |                           |    |
| Туре           |                           |    |
|                |                           |    |
| Host           |                           |    |
|                |                           |    |
| Port           |                           |    |
|                |                           |    |
| Folder         |                           |    |
|                |                           |    |
| Userna         | me                        |    |
|                |                           |    |
| Passwo         | rd                        |    |
|                |                           |    |
|                |                           |    |
| SSH ho         | st public key (MD5)       |    |
| 3f6af3         | 52c2b610a119a1ea46bb067d2 |    |
|                |                           |    |
|                |                           |    |
| Т              | est                       |    |
| Î              | Canc                      | el |
|                |                           |    |

- Click on "Rules", and create a new rule

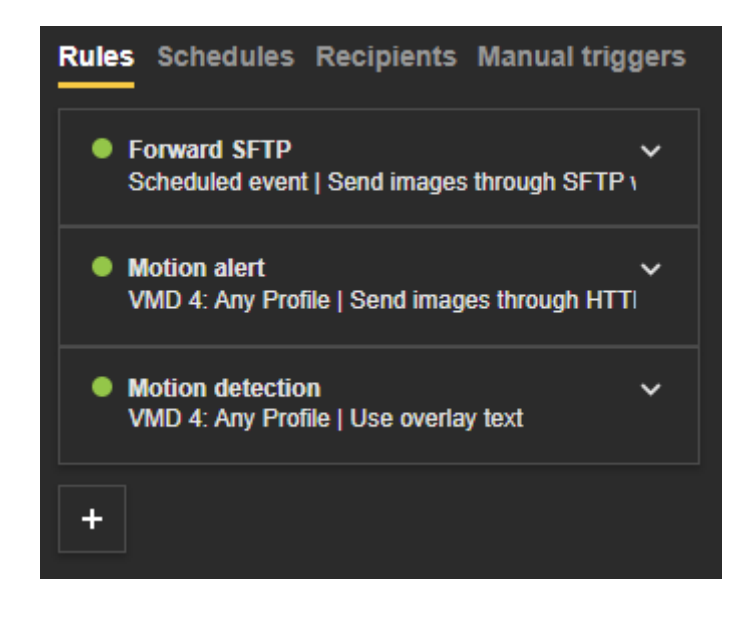

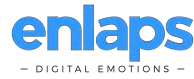

- Name your rule.
- Click "use this rule".

- Adjust "Wait before action" to any low value (Indicative value 30s).

- In "conditions", select "Scheduled event".
- Select the schedule you created previously.

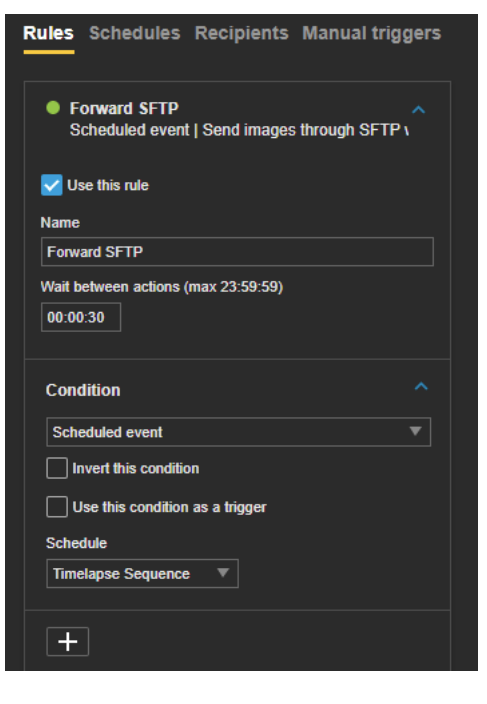

- In "actions", select "Send images through SFTP while this rule is active".

- In "recipient" select the recipient you created previously.

previously.

- In "stream" select the stream you created

- Activate custom image frequency and select your interval (minimum interval allowed in myTikee is 5s).

- Let "Prebuffer" and "Postbuffer" to default value.

- Ajust the maximum images count, or enter 0 to disable the limit (prefered).

- In "Create folder", let blank.

- For filename, entre :

"image%y-%m-%d\_%H-%M-%S-%f\_#s.jpg".

- Save.

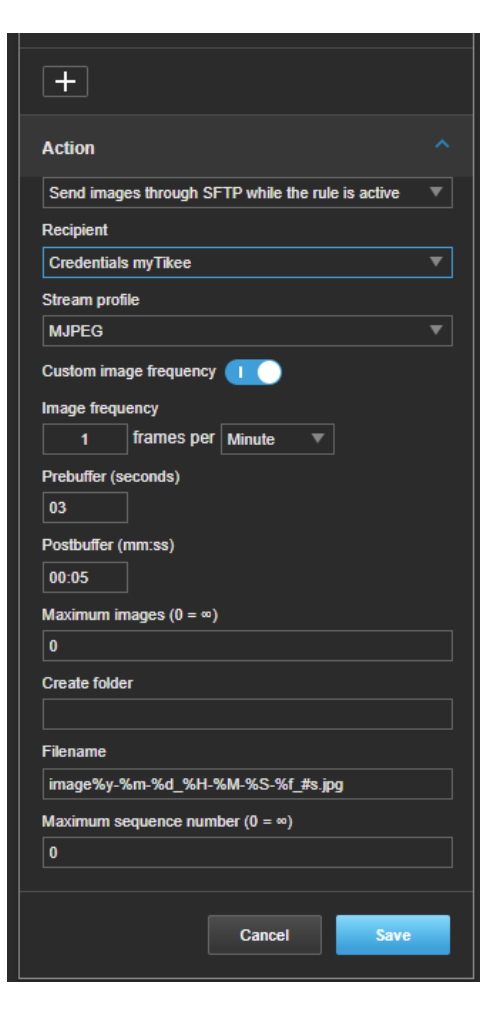

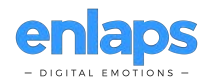